## Lisansüstü Denklik Alan Adaylar için Ulusal Tez Merkezine Yurt Dışı Tezler Nasıl Eklenir?

1. <u>https://tez.yok.gov.tr/</u> adresinden **Üye Girişi** ve **E-Devletle Giriş** butonlarını takip ederek T.C. Kimlik Numarası ve e-Devlet şifreniz ile sisteme giriş yapınız.

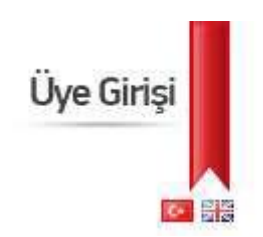

2. Açılan ekranda Tez Üst Veri Giriş Formu'nu seçiniz.

| Ana Sayfa Tarama           | Hevzuat Estatistikler          | 555 Yusel Uyur           | Bize Wasan      | TÜKSEN ÖĞRETİM             | Were YOK     |
|----------------------------|--------------------------------|--------------------------|-----------------|----------------------------|--------------|
| Öyelik BEglieri(Yellenci u | ukloysuur liitim uyrak bilgisi | izi güncelleyiniz) Terle | erim(0) Listens | Ter Out Vest Cirily Formal | Ölurum Kapet |

3. Lisansüstü Diploma Denklik Tezlerini seçiniz.

| Lisansüstü Öğr                                                                                                    | enim Bilgisi                                                                                                    |                                                                                     |                        |
|----------------------------------------------------------------------------------------------------|----------------------------------------------------------------------------------------------------|-------------------------------------------------------------------------------------|------------------------|
| Öğrenim Yeri                                                                                                    | Öğrenim Turü                                                                                                    | Öğrenim Durumu                                                                      | Tez girişi             |
| *Lisansüstü öğrenci bilgilerinde bir hata veya eksiklik olduğunu düşünüyörsanız e-devlete ayrıca giriş<br>aşama=hatoBildir linkinden bildirebilininiz. Süreci hıtanıdırmak için, bu işlemi yaptıktan sonra öğre<br>*Lisansüstü mezun bilgilerinde bir hata veya eksiklik olduğunu düşünüyörsanız e-devlete ayrıca giriş<br>aşama=hatoBildir linkinden bildirebilininiz. Süreci hıtanıdırmak için, bu işlemi yaptıktan sonra öğre | yaptiktan sonra https://www.turkiye.gov.tr<br>mci işleri biriminizi arayarak durumunuzu bildireb<br>yaptiktan sonra https://www.turkiye.gov.tr/<br>mci işleri biriminizi arayarak durumunuzu bildireb | /yok-ogrenci-belgesi-sorgul<br>ilirsiniz.<br>yuksekogretim-mezun-belg<br>ilirsiniz. | ama?<br>esi-sorgulama? |
| Diğe                                                                                                    | r                                                                                                    |                                                                                     |                        |
| Tıpta uzmanlık / Diş Hekimliği Uzmanlık tez girişi için buraya tıklayınız<br>Askarl akademilerde yapıları tez girişi için buraya tıklayınız<br>Adalet Bakanlığında yapıları tez girişi için buraya tıklayınız<br>Lisansüstü Diploma Denklik Tezleri için buraya tıklayınız                                                                                                    |                                                                                                    |                                                                                     |                        |

- 4. Tez Üst Veri Giriş Formunu doldurunuz.
- 5. Doldurduğunuz formun çıktısını alıp tarayınız ve imzalayınız.
- 6. Aşağıdaki belgeleri tezmerkezi@yok.gov.tr adresine gönderiniz.
  - a. Tezinizin PDF'sini
  - b. Diploma Denklik Belgenizi
  - c. İmzalamış olduğunuz Tez Üst Veri Giriş Formunu

**NOT:** Yabancı danışmanınıza ait Kimlik No alanına aşağıdaki gibi 11111111110 girmelisiniz.

| C                       | 🕄 Ulusal Tez Merkezi                                                              | Danışman Seçimi - Google Cl | hrome                 |                            |             | - 0          | ×     |  |
|-------------------------|-----------------------------------------------------------------------------------|-----------------------------|-----------------------|----------------------------|-------------|--------------|-------|--|
| Tezin Adı (Özgür        | https://tez.yok.gov.tr/UlusalTezMerkezi/SearchDanisman?islem=1&aranan=AAAAA&yer=1 |                             |                       |                            |             |              |       |  |
|                         | TEZ DANIŞMANI EKLEME EKRANI                                                       |                             |                       |                            |             |              |       |  |
| Tezin Adı (Çevir        | Danışman Ad Soyad                                                                 | :                           |                       | (En az 5 karakter giriniz) | Bul         | Manuel Giriş | Кара  |  |
| Kon                     | En S                                                                              | on Bulunan Kadro Yeri       |                       | Ad Soyad                   | Orcid       |              |       |  |
| Üniversit               | Danışman Ad Soyad                                                                 | YABANCI DAN                 | IIŞMAN ADI            | TC Kimlik No               | 11111111110 | Manuel       | Giriş |  |
| Enstitü / Hastan        |                                                                                   |                             |                       |                            |             |              |       |  |
| Ana Bilim Da            |                                                                                   |                             |                       |                            |             |              |       |  |
| Bilim Da                |                                                                                   |                             |                       |                            |             |              |       |  |
| Tez Tür                 |                                                                                   |                             |                       |                            |             |              |       |  |
| Y                       |                                                                                   |                             |                       |                            |             |              |       |  |
| Sayt                    |                                                                                   |                             |                       |                            |             |              |       |  |
| 1. Danışman Ad Soya     |                                                                                   |                             |                       |                            |             |              |       |  |
| 2. Danışman Ad Soya     |                                                                                   |                             |                       |                            |             |              |       |  |
| 3. Danışman Ad Soya     |                                                                                   |                             |                       |                            |             |              |       |  |
| Dizin Terimle           |                                                                                   |                             |                       |                            |             |              |       |  |
| Önerilen Dizin Terimler | i :                                                                               |                             |                       |                            |             |              |       |  |
| Proie N                 |                                                                                   |                             | (Proie desteği aldıvs | a)                         |             |              |       |  |

Teziniz sisteme eklenecektir. Bilgilerinize sunulur